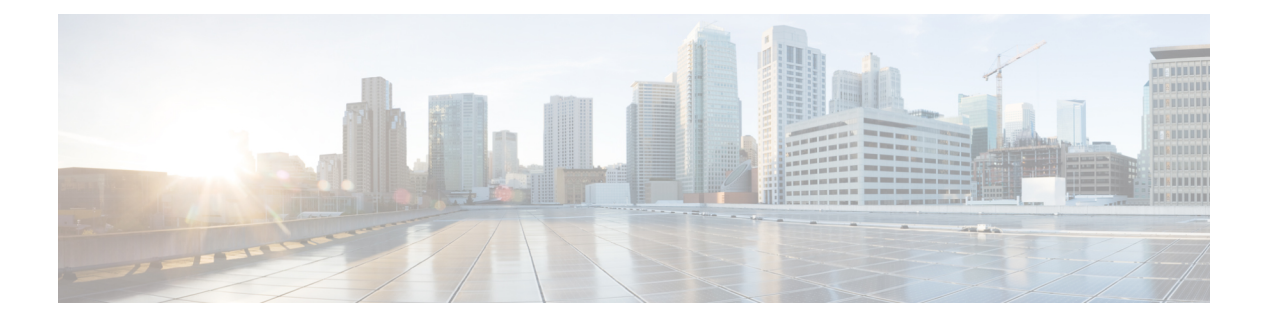

# **Overview**

The Cisco Catalyst 8500 Series Edge Platforms are well suited for medium-sized and large enterprise branch offices for high WAN IPSec performance with integrated SD-WAN services.

The Cisco Catalyst 8500 Series Edge Platforms target these use cases:

- Enterprise Branch office, Managed Service Provide CPE, Internet Gateway for DIA, SASE cloud platform with SD-WAN
- Next-generation of Software Defined (SD) Branch routing platforms

The Cisco Catalyst 8500 Series Edge Platforms significantly increases services performance, router throughput, and router scale at lower costs.

This document covers only hardware installation specific details for the following models:

- C8500-12X4QC
- C8500-12X
- C8500-20X6C

For more information on the features and specifications of Cisco 8500 Series Catalyst Edge Platform, refer the Cisco 8500 Series Catalyst Edge Platform datasheet

- Hardware Features, on page 2
- Chassis Views, on page 3
- Bay Configuration, on page 8
- AC Power Supply, on page 9
- DC Power Supply, on page 10
- Power Supply LED, on page 12
- Power Supply Fans, on page 13
- Serial Number and PID/VID Label Location, on page 13

# **Hardware Features**

| ······································ | Table | 1: Hardware | Features for | r Cisco 850 | O Series ( | Catalyst E | dge Platforms |
|----------------------------------------|-------|-------------|--------------|-------------|------------|------------|---------------|
|----------------------------------------|-------|-------------|--------------|-------------|------------|------------|---------------|

| Feature                       | C8500-12X4QC                                                                                        | C8500-12X                                                                                           | C8500-20X6C                                                                         |
|-------------------------------|----------------------------------------------------------------------------------------------------|----------------------------------------------------------------------------------------------------|-------------------------------------------------------------------------------------|
| Rack Units                    | One                                                                                                 | One                                                                                                 | Three                                                                               |
| SSD                           | 480 GB SSD hard drive                                                                               | 480 GB SSD hard drive                                                                               | 480 GB SSD hard drive                                                               |
| Management<br>Interface RJ-45 | RJ-45 console port                                                                                  | RJ-45 console port                                                                                  | RJ-45 console port                                                                  |
| Micro-USB Console<br>Port     | Supported                                                                                           | Supported                                                                                           | Supported                                                                           |
| Boot flash Storage            | 32 GB internal boot flash storage                                                                   | 32 GB internal boot flash storage                                                                   | 32 GB internal boot<br>flash storage                                                |
| USB Ports                     | Two USB 3.0 ports for USB flash sticks                                                              | Two USB 3.0 ports for USB flash sticks                                                              | Two USB 3.0 ports for<br>USB flash sticks                                           |
| Supported                     | 12x SFP+, 4x QSFP                                                                                   | 12x SFP+                                                                                            | 20xSFP+, 6xQSFP+                                                                    |
| Transceivers                  | 1G SFP or 10G SFP+ can be<br>configured with dual-rate<br>10GE ports as follows:                    | 1G SFP or 10G SFP+ can be<br>configured with dual-rate<br>10GE ports as follows:                    | 1G SFP or 10G SFP+<br>can be configured with<br>dual-rate 10GE ports as<br>follows: |
|                               | 10G SFP+ on dual-rate<br>10GE Interface:                                                            | 10G SFP+ on dual-rate<br>10GE Interface:                                                            | 10G SFP+ on dual-rate                                                               |
|                               | Auto-negotiation protocol is                                                                        | Auto-negotiation protocol is                                                                        | 10GE Interface:                                                                     |
|                               | not supported, and automatic                                                                        | not supported, and automatic                                                                        | Auto-negotiation                                                                    |
|                               | negotiation cannot be                                                                               | negotiation cannot be                                                                               | protocol is not<br>supported and                                                    |
|                               | negotiation auto command.                                                                           | auto command.                                                                                       | automatic negotiation                                                               |
|                               | <b>1G SFP on dual-rate 10GE</b><br><b>Interface:</b> Auto-negotiation<br>protocol is supported, and | <b>1G SFP on dual-rate 10GE</b><br><b>Interface:</b> Auto-negotiation<br>protocol is supported, and | cannot be configured<br>using <b>negotiation auto</b><br>command.                   |
|                               | automatic negotiation can be                                                                        | automatic negotiation can be                                                                        | 1G SFP on dual-rate                                                                 |
|                               | negotiation auto command.                                                                           | auto command. To disable                                                                            | INGE<br>Interface: Auto-negotiation                                                 |
|                               | To disable auto negotiation,                                                                        | auto negotiation, use <b>no</b>                                                                     | protocol is supported,                                                              |
|                               | use <b>no negotiation auto</b>                                                                      | negotiation auto command.                                                                           | and automatic                                                                       |
|                               | command.                                                                                            |                                                                                                    | negotiation can be                                                                  |
|                               |                                                                                                    |                                                                                                    | negotiation auto                                                                    |
|                               |                                                                                                    |                                                                                                    | command. To disable                                                                 |
|                               |                                                                                                    |                                                                                                    | auto negotiation, use <b>no</b>                                                     |
|                               |                                                                                                    |                                                                                                    | negotiation auto                                                                    |
|                               |                                                                                                    |                                                                                                    | command.                                                                            |

| Feature                | C8500-12X4QC                                                   | C8500-12X                                                      | C8500-20X6C                                            |
|------------------------|----------------------------------------------------------------|----------------------------------------------------------------|--------------------------------------------------------|
| ТСАМ                   | 80 MB Ternary<br>Content-Addressable<br>Memory (TCAM)          | 10 MB Ternary<br>Content-Addressable Memory<br>(TCAM)          | 320 MB Ternary<br>Content-Addressable<br>Memory (TCAM) |
| Power Supplies         | AC (PWR-CH1-750WACR)<br>DC (PWR-CH1-950WDCR)                   | AC (PWR-CH1-750WACR)<br>DC (PWR-CH1-950WDCR)                   | AC<br>(PWR-CH1-1100WAC)<br>DC<br>(PWR-CH1-950WDC)      |
| System Memory<br>(RAM) | 16 GB default (two DIMMS)<br>can be upgraded to 64 GB<br>total | 16 GB default (two DIMMS)<br>can be upgraded to 64 GB<br>total | 64 GB (four 16 GB<br>DIMMS) not<br>upgradable.         |
| Rack Installation      | Two post and four post                                         | Two post and four post                                         | Four post only                                         |

# **Chassis Views**

### Cisco C8500-12X4QC Chassis Views

Figure 1: Cisco C8500-12X4QC Front View

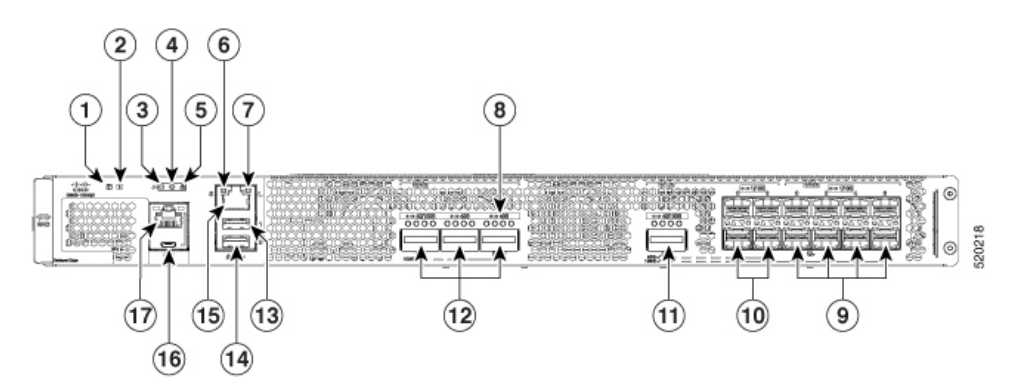

| 1                    | Power LED                | 11 | Bay 1 : Configurable 100G or 40G     |
|----------------------|--------------------------|----|--------------------------------------|
| 2                    | Status LED               | 12 | Bay 2 : Configurable 1x100G or 3x40G |
| 3,<br>4,<br>and<br>5 | Alarm LED                | 13 | USB 1                                |
| 6<br>and<br>7        | Management Interface LED | 14 | USB 0                                |
| 8                    | Link Status LED          | 15 | Management Interface                 |

| 9  | Bay 0 : 8x 1/10 GE | 16 | Micro-USB Console |
|----|--------------------|----|-------------------|
| 10 | Bay 1 : 4x1/10 GE  | 17 | Console RJ-45     |

Figure 2: Cisco C8500-12X4QC Rear View

![](_page_3_Figure_4.jpeg)

#### Figure 3: Cisco C8500-12X4QC Router LEDs

4

![](_page_3_Figure_6.jpeg)

| 2 | Status LED                       | 7     | Link LED                                                                   |
|---|----------------------------------|-------|----------------------------------------------------------------------------|
|   | Off : System not booted          |       |                                                                            |
|   | Red : System Failure             |       |                                                                            |
|   | Yellow : System booted to Rommon |       |                                                                            |
|   | Green : System Booted to IOS     |       |                                                                            |
| 3 | Alarm LED - Minor                | 8     | Management Interface LEDs                                                  |
|   |                                  | and 9 | Link LED : Off no link, On Link is up.                                     |
|   |                                  | -     | Speed LED : one blink 10Mbps, two blinks<br>100Mbps, three blinks 1000Mbps |
| 4 | Alarm LED - Major                | 10    | USB Console Active LED                                                     |
|   |                                  |       | Left LED On indicates that USB console is active                           |
| 5 | Alarm LED - Critical             | 11    | Console RJ-45 Active LED                                                   |
|   |                                  |       | Right LED On indicates that RJ-45 console is active                        |

### Cisco C8500-12X Chassis Views

Figure 4: Cisco C8500-12X Front View

![](_page_4_Figure_5.jpeg)

| 1                    | Power LED                     | 9  | USB 1                |
|----------------------|-------------------------------|----|----------------------|
| 2                    | Status LED                    | 10 | USB 0                |
| 3,<br>4,<br>and<br>5 | Alarm LEDs                    | 11 | Management Interface |
| 6,<br>and<br>7       | Management Interface LEDs     | 12 | Micro-USB Console    |
| 8                    | Bay 0 : 12x 1/10GE SFP+ ports | 13 | Console RJ-45        |

The following figure shows the rear view of Cisco C8500-12X  $\,$ 

#### Figure 5: Cisco C8500-12X Rear View

![](_page_5_Figure_4.jpeg)

### Cisco C8500-20X6C Chassis Views

Figure 6: Cisco C8500-20X6C Chassis—Front View

![](_page_5_Figure_7.jpeg)

Figure 7: Cisco C8500-20X6C Front View—Bays, Ports

![](_page_5_Figure_9.jpeg)

| 1 | Management Interface RJ-45 | 5 | Micro-USB Console |
|---|----------------------------|---|-------------------|
| 2 | Bay 0                      | 6 | Console RJ-45     |
| 3 | Bay 1                      | 7 | USB 0             |

| 4 | Power switch | 8 | USB 1 |
|---|--------------|---|-------|
|---|--------------|---|-------|

Figure 8: Cisco C8500-20X6C Front View—Power Supplies

|                          | CREOD-2022RC  |
|--------------------------|---------------|
| Tall D all D all D all D | Catelyst Edge |
|                          | 3Ø            |

Figure 9: Cisco C8500-20X6C LEDs

![](_page_6_Figure_6.jpeg)

| 1 | Management interface LED                             | 5        | Power LED                                                            |
|---|------------------------------------------------------|----------|----------------------------------------------------------------------|
|   | Flashing green : Link activity indicator             |          | Off : No power to chassis.                                           |
|   | Off : No Link<br>Solid Green : Link with no activity |          | Yellow : Power On, one power supply has failed or is not plugged in. |
|   |                                                      |          | Green : All power is within specifications                           |
| 2 | Management interface LED - Link                      | 6        | Status LED                                                           |
|   | Link LED : Off - no link,                            |          | Off : System not booted                                              |
|   | Link LED : On - Link is up                           |          | Red : System Failure                                                 |
|   |                                                      |          | Yellow : System is booted to ROMmon                                  |
|   |                                                      |          | Green : System is booted to IOS                                      |
| 3 | Micro-USB LED                                        | 7,8,     | Alarm LED : Minor, Major, Critical                                   |
|   | Left LED On indicates that USB console is active     | and<br>9 |                                                                      |

| 1 | Console RJ-45 LED                                   |  |
|---|-----------------------------------------------------|--|
|   | Right LED On indicates that RJ-45 console is active |  |

## **Bay Configuration**

### Bay Configuration - C8500-12X4QC

The C8500-12X4QC has three bays that are configurable and supports up to 120G of bandwidth.

Figure 10: Bay Configuration - C8500-12X4QC

![](_page_7_Figure_7.jpeg)

### Bay Configuration - C8500-12X4

The C8500-12X4 has one bay with twelve confgurable ports.

Figure 11: Bay Configuration - C8500-12X4

![](_page_7_Figure_11.jpeg)

### Bay Configuration - C8500-20X6C

The C8500-20X6C has two bays that are configurable and supports up to 400G of bandwidth.

Figure 12: Bay Configuration - C8500 - 20X6C

![](_page_8_Picture_5.jpeg)

| 1 | Bay 0 : 20xSFP+                      | 2 | Bay 1 : 6xQSFP+                     |
|---|--------------------------------------|---|-------------------------------------|
|   | 20 ports that can be configured as : |   | 6 ports that can be configured as : |
|   | • 1G                                 |   | • 40G                               |
|   | • 10G                                |   | • 100G                              |
|   | • a mix of 1G and 10G                |   | • a mix of 40G and 100G             |
|   |                                      |   |                                     |

# **AC Power Supply**

Figure 13: AC Power Supply Used in the Cisco C8500-12X4QC Router

![](_page_8_Picture_9.jpeg)

| 1 | Fail and OK LEDs | 3 | AC power connector |
|---|------------------|---|--------------------|
| 2 | Handle           | 4 | Retaining latch    |

Figure 14: AC Power Supply Used in the Cisco C8500-20X6C Router

![](_page_9_Figure_4.jpeg)

# **DC Power Supply**

The DC (PWR-CH1-950WDCR) input connector is a two-wire connector with connection polarity from left to right (when facing the unit) of positive (+) and negative (-).

The power supply has a handle to be used for insertion and extraction. The module must be supported with one hand because of its length.

![](_page_9_Picture_8.jpeg)

**Note** The airflow direction is front to back with ambient air drawn in from the venting located on the chassis front sides.

The following figure shows the DC power supply.

![](_page_10_Figure_2.jpeg)

| 1 | Fail LED | 2 | OK LED          |
|---|----------|---|-----------------|
| 3 | Handle   | 4 | Retaining latch |

Figure 16: DC Power Supply for C8500-20X6C

![](_page_11_Figure_3.jpeg)

| 1   | Fail and OK LEDs | 3 | Handle |
|-----|------------------|---|--------|
| and |                  |   |        |
| 2   |                  |   |        |
| 4   | Retaining latch  |   |        |

# **Power Supply LED**

The following table describes the power supply LED.

#### Table 2: AC and DC Power Supply LED

| Power Supply Condition            | Green (OK) LED Status | Amber (FAIL) LED Status |
|-----------------------------------|-----------------------|-------------------------|
| No AC power to all power supplies | Off                   | Off                     |

| Power Supply Condition                                                                                                    | Green (OK) LED Status          | Amber (FAIL) LED Status        |  |
|----------------------------------------------------------------------------------------------------|--------------------------------|--------------------------------|--|
| Power Supply Failure (includes over voltage, over current, over temperature and fan failure)                              | Off                            | On                             |  |
| Power Supply Warning events where the power<br>supply continues to operate (high temperature, high<br>power and slow fan) | Off                            | 1Hz (blinking once per second) |  |
| AC Present/3.3VSB on (PSU Off)                                                                                            | 1Hz (blinking once per second) | Off                            |  |
| Power Supply On and OK                                                                                                    | On                             | Off                            |  |

## **Power Supply Fans**

The fans in the power supply module are used for cooling the power supply module itself while system-level cooling is provided by fans within the chassis. The power supplies do not depend on the system-level fans for cooling. Fan failure is determined by fan-rotation sensors.

#### <u>/</u>!

Caution

The chassis has a front-to-rear airflow. All of the power supplies and fan modules in the same chassis must use the same airflow direction or an error will occur with possible overheating and shut down of the router. If you power up the router with more than one airflow direction, you must power down the router and replace the modules with the wrong airflow direction before powering up the router.

**Note** The fans in the power supply modules will run as soon as the power supply is plugged in, even if the power switch is in the Standby position.

## **Serial Number and PID/VID Label Location**

The following figure show the location of the serial number and the PID/VID label on the Cisco Catalyst 8500 Series Edge Platforms.

Figure 17: Cisco C8500-12X4QC and C8500-12X Serial Number and PID/VID Label Location

![](_page_12_Picture_13.jpeg)

I

On C8500-20X6C, the PID/VID label is located on top of the chassis.